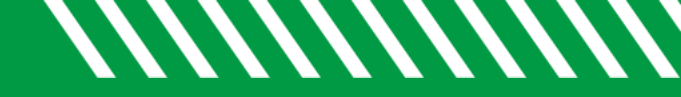

**NORTH DAKOTA** 

## **Clear a Tracking Item**

| 1 | Click Starfish in the upper-left hand corner.                                                          |
|---|----------------------------------------------------------------------------------------------------|
| 2 | Select STUDENTS and then MY STUDENTS.                                                                  |
| 3 | Type the name of the student in the <b>SEARCH</b> box & select the <b>CONNECTION</b> and <b>TERM</b> . |
| 4 | Click on the student's name to bring up the student's folders.                                         |
| 5 | Click on the TRACKING tab.                                                                             |
| 6 | Click on the icon in front of the tracking item.                                                       |
|   | Item Name                                                                                              |
| 7 | Select CLEAR.                                                                                          |
| 8 | Select a reason for clearing the tracking item.                                                        |
| 8 | Select other items as appropriate.                                                                     |
| 9 | Click SUBMIT.                                                                                          |